# TUTORIAL TÉCNICO

## Função Internet Explorer no Windows 11 Gravadores e câmeras

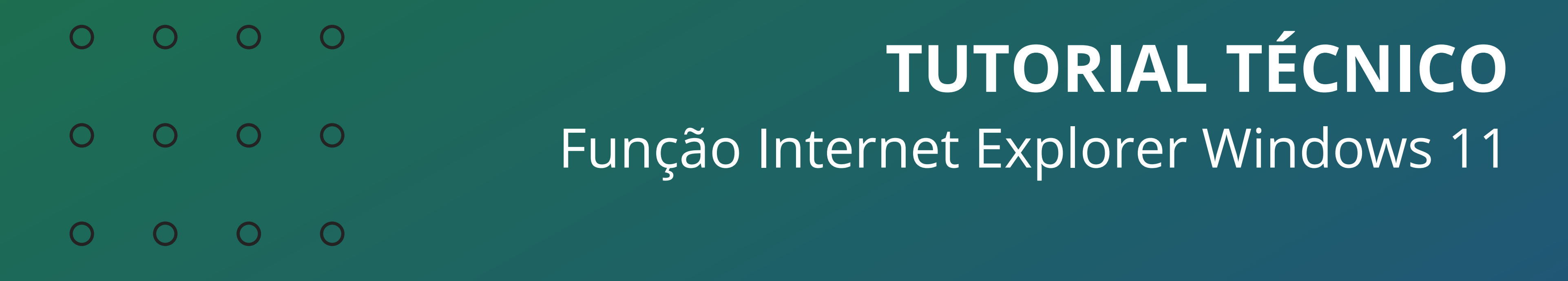

### Ο 0 $\bigcirc$

No sistema operacional **Windows 11**, o Internet Explorer foi descontinuado, impossibilitando o acesso aos gravadores e câmeras das linhas antigas que utilizam o plugin ActiveX, porém no navegador Microsoft Edge é possível configurar para abrir páginas no **modo** Internet Explorer.

Esse tutorial também está disponível em vídeo, <u>clique aqui</u> para visualizar.

## **CONFIGURAÇÃO MICROSOFT EDGE**

Abra o navegador Microsoft Edge, clique nos ... e em Configurações

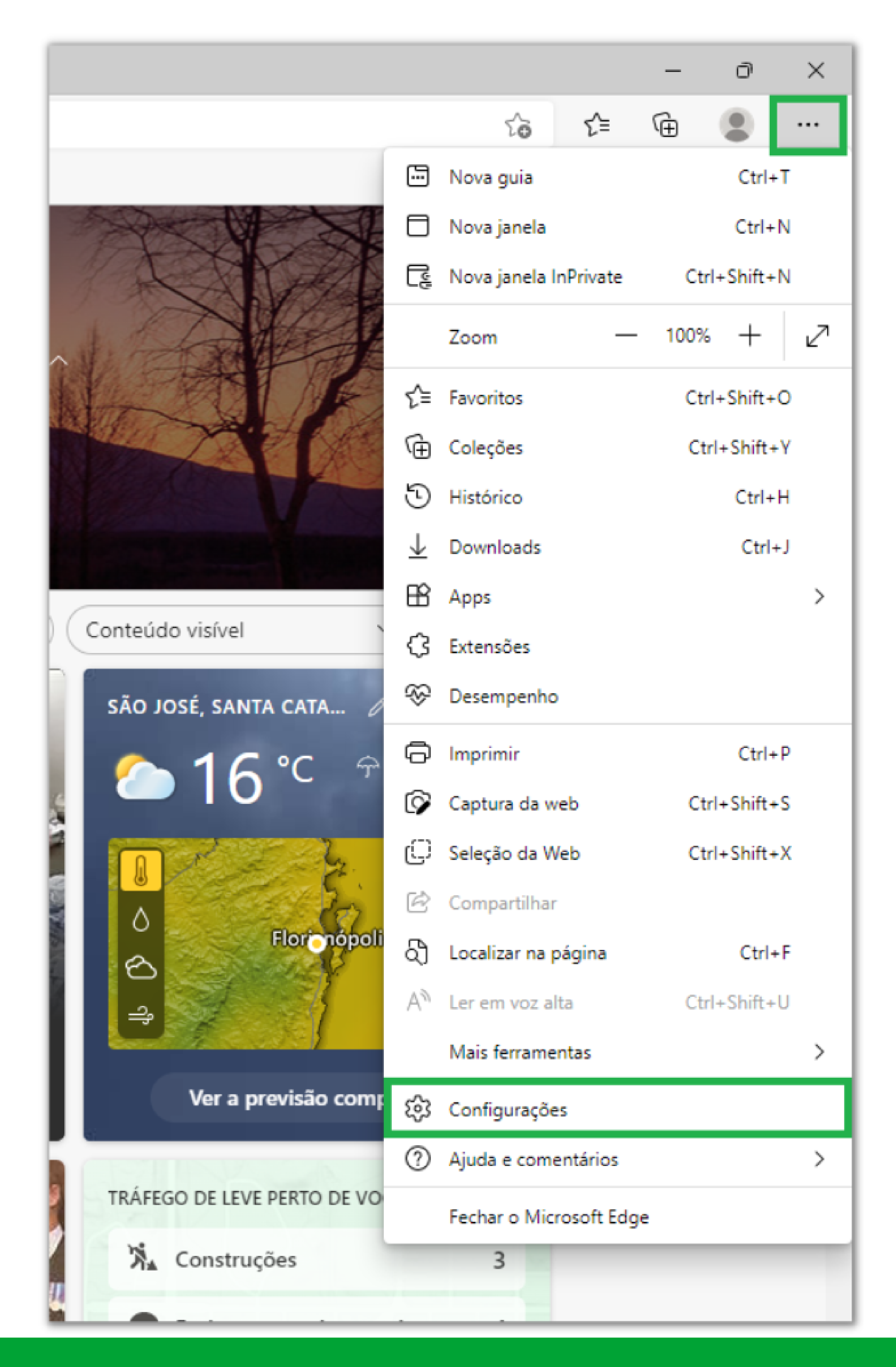

## Suporte a clientes: <u>intelbras.com/pt-br/contato/suporte-tecnico/</u> Vídeo tutorial: <u>youtube.com/IntelbrasBR</u>

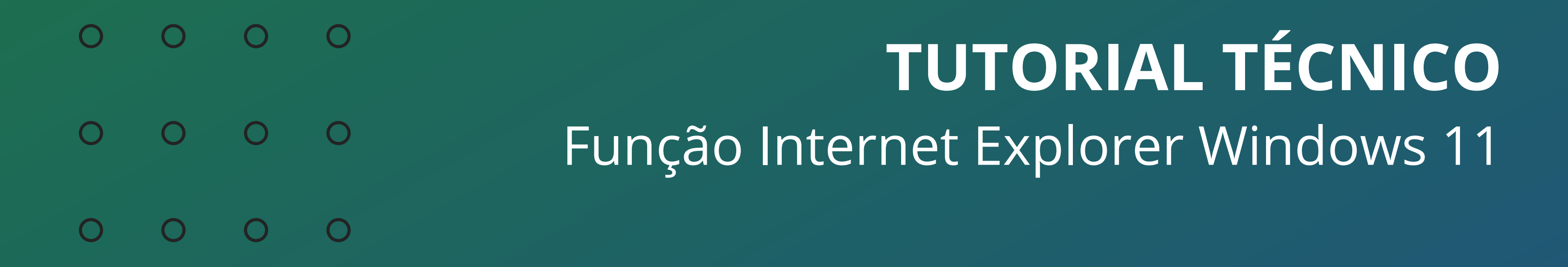

0 0 0 0

Nas Configurações, pesquise por Internet Explorer

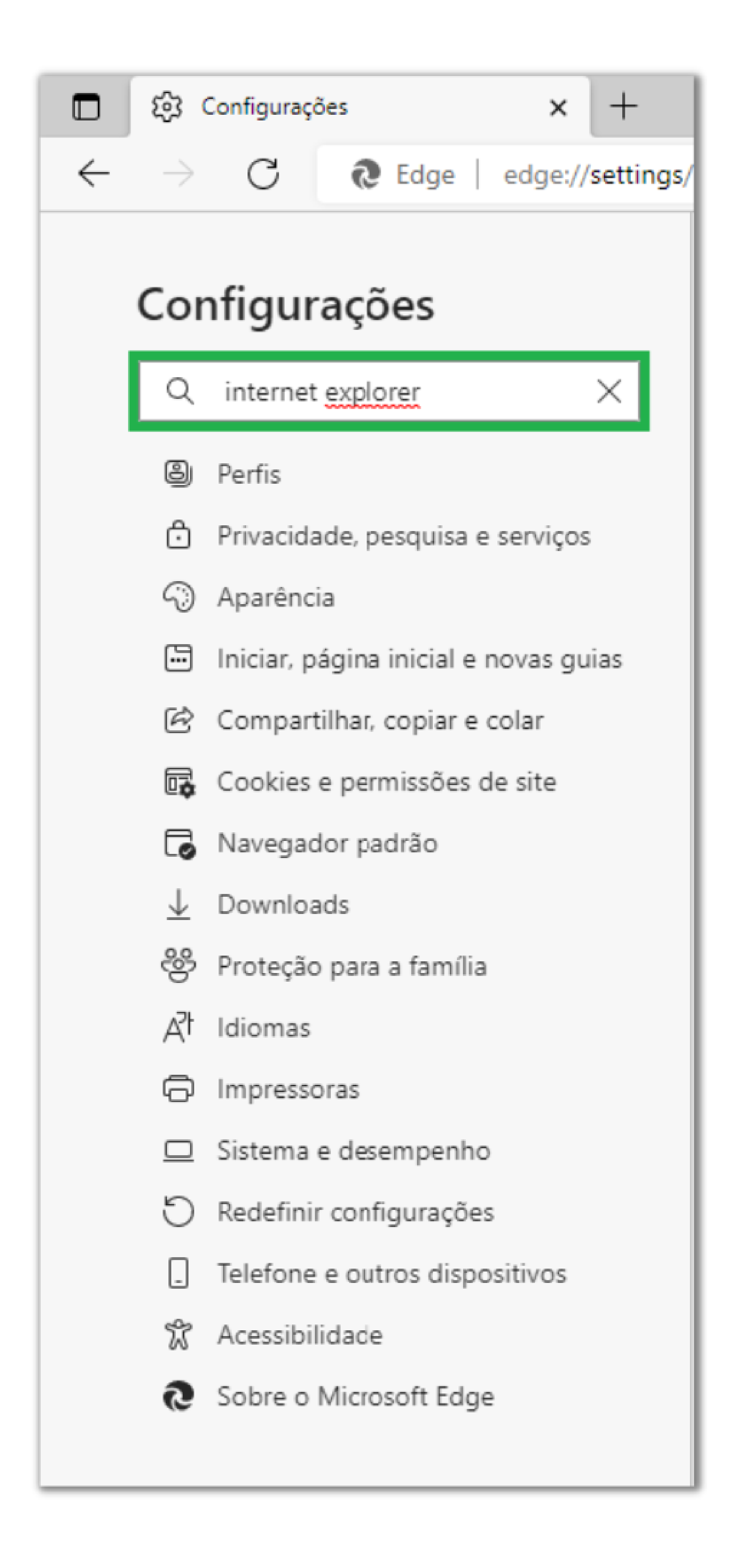

## Suporte a clientes: <u>intelbras.com/pt-br/contato/suporte-tecnico/</u> Vídeo tutorial: <u>youtube.com/IntelbrasBR</u>

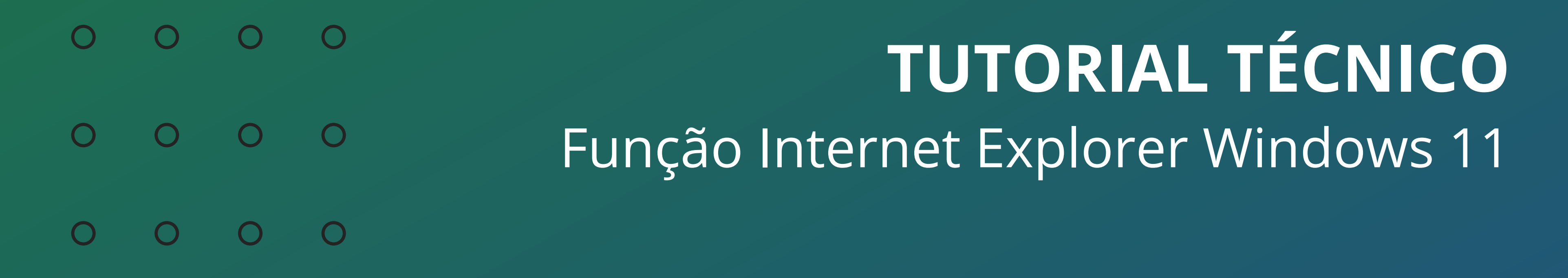

0 0 0 0

Nos resultados da pesquisa, localize a opção **Permitir que os sites sejam recarregados no modo Internet Explorer**.

A opção estará definida como **Padrão**, mude para **Permitir** e clique em **Reiniciar** 

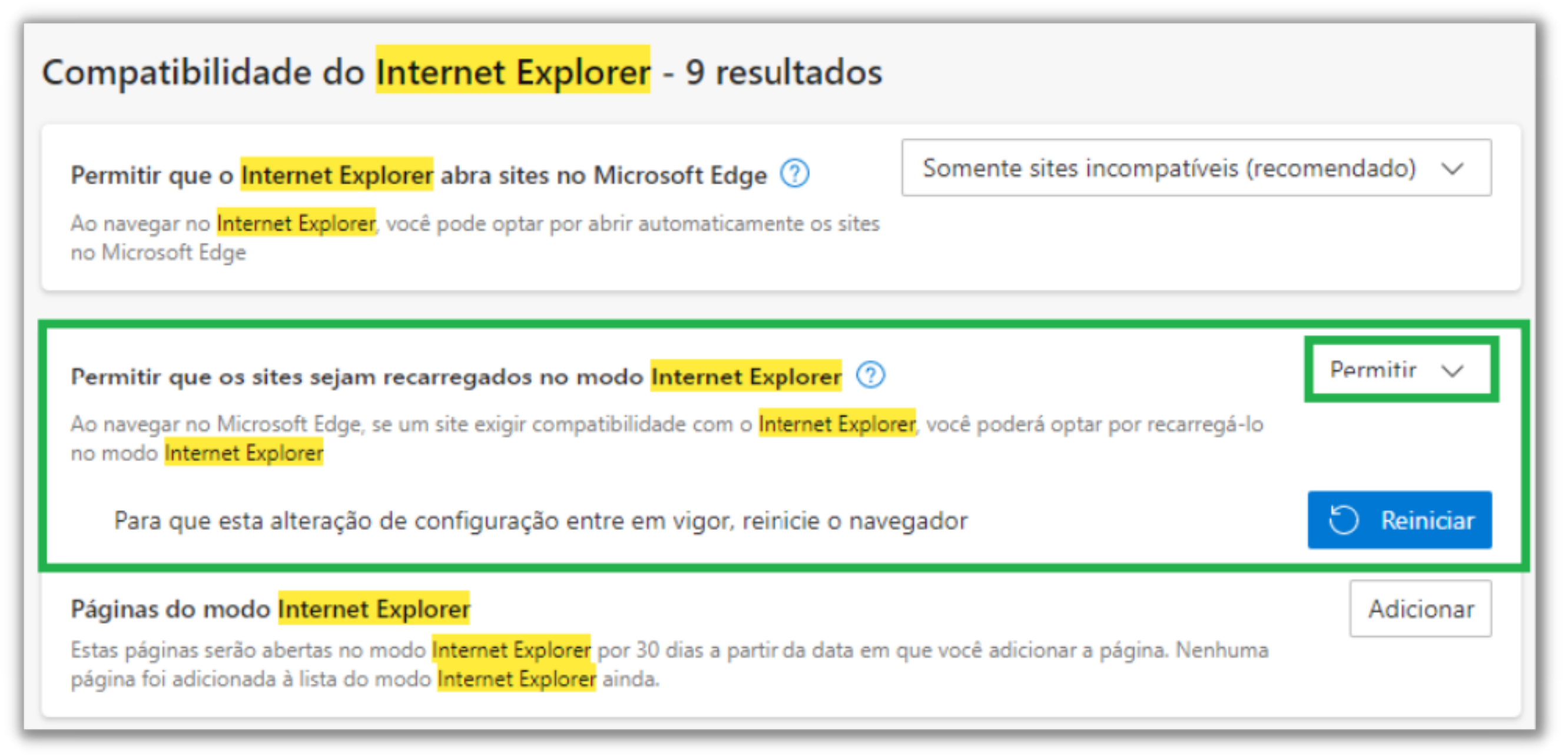

## O navegador irá recarregar automaticamente na página de pesquisa, localize e **ative** a opção **Botão de modo do Internet Explorer**

| Selecione os botões a serem exibidos na barra de ferramentas: |                                                                                                    |                           |  |  |  |  |  |  |
|---------------------------------------------------------------|----------------------------------------------------------------------------------------------------|---------------------------|--|--|--|--|--|--|
| â                                                             | Botão de Páginal Inicial                                                                                                    | Definir URL do botão      |  |  |  |  |  |  |
| \$                                                            | Botão de extensões<br>O botão de extensões aparece automaticamente na barra de ferramentas quando uma ou mais<br>extensões estão ativadas. | Mostrar automaticamente 🗸 |  |  |  |  |  |  |
| £≞                                                            | Botão de favoritos                                                                                                    |                           |  |  |  |  |  |  |
| Ē                                                             | Botão de Coleções                                                                                                    |                           |  |  |  |  |  |  |
| 5                                                             | Botão de Histórico                                                                                                    |                           |  |  |  |  |  |  |
| $\overline{\uparrow}$                                         | Botão de downloads                                                                                                    |                           |  |  |  |  |  |  |
| ÷                                                             | Botão de desempenho                                                                                                    |                           |  |  |  |  |  |  |
| 1                                                             | Botão do Solucionador Matemático                                                                                                    |                           |  |  |  |  |  |  |
| 99                                                            | Botão de Citações                                                                                                    | ۲                         |  |  |  |  |  |  |
| þ                                                             | Botão de modo do <mark>Internet Explorer</mark>                                                                                            |                           |  |  |  |  |  |  |
| ø                                                             | Botão de captura da web                                                                                                    |                           |  |  |  |  |  |  |
| C                                                             | Botão de seleção da Web                                                                                                    |                           |  |  |  |  |  |  |
| Ċ                                                             | Botão de Compartilhar                                                                                                    |                           |  |  |  |  |  |  |
| 8                                                             | Botão de Comentários                                                                                                    |                           |  |  |  |  |  |  |

## **Suporte a clientes:** <u>intelbras.com/pt-br/contato/suporte-tecnico/</u> Vídeo tutorial: <u>youtube.com/IntelbrasBR</u>

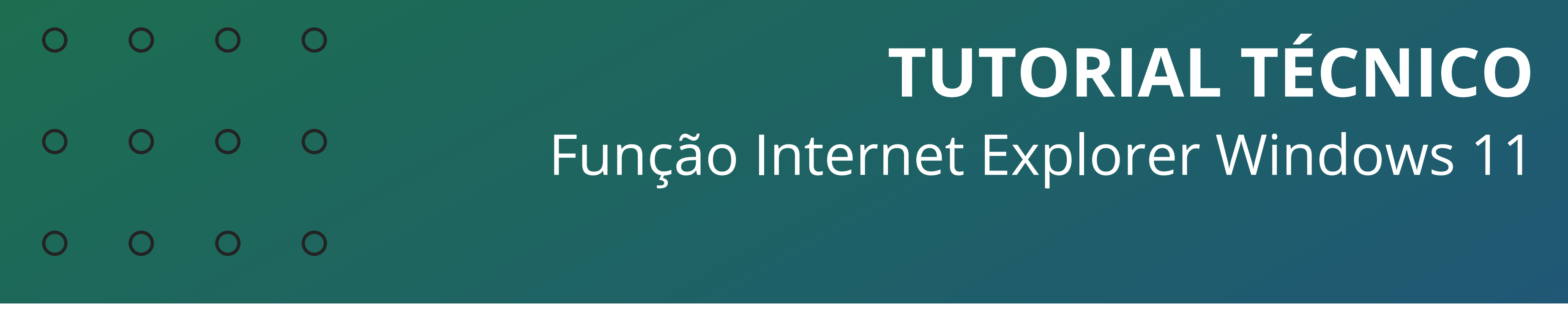

Ο Ο Ο Ο

Acesse o IP do gravador ou da câmera e clique na opção **Recarregue a** guia no modo Internet Explorer Ð

Clique no ícone do Internet Explorer 🧉 e ative a opção Abrir esta página no modo Internet Explorer na próxima vez

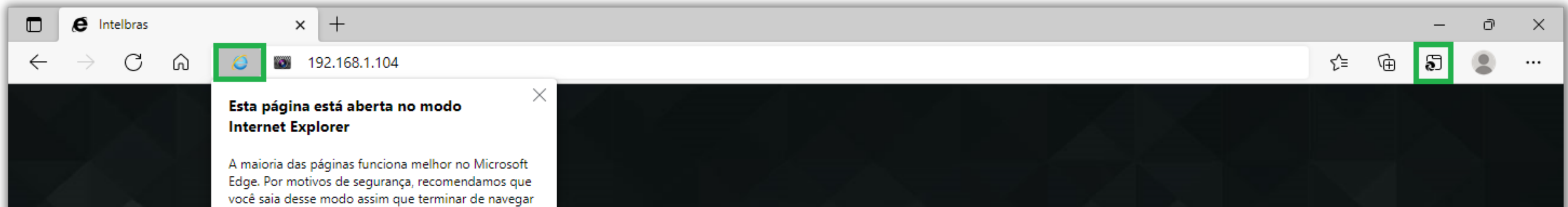

| nesta página. <u>Saiba mais</u>                               |                   |  |
|---------------------------------------------------------------|-------------------|--|
| Abrir esta página em modo de exibição de<br>Compatibilidade   | intelbras         |  |
| Abrir esta página no modo Internet<br>Explorer na próxima vez |                   |  |
| Gerenciar Concluído                                           |                   |  |
| Modo de Compatibilidade: IE11                                 |                   |  |
| 🕞 Modo Protegido: Ativado                                     |                   |  |
| Zona: Internet                                                |                   |  |
|                                                               | ТСР               |  |
|                                                               |                   |  |
|                                                               |                   |  |
|                                                               | Entrar            |  |
|                                                               | Forman and 2      |  |
|                                                               | Esqueceu a senna? |  |
|                                                               |                   |  |
|                                                               |                   |  |
|                                                               |                   |  |
|                                                               |                   |  |

## Faça o login e visualize as imagens

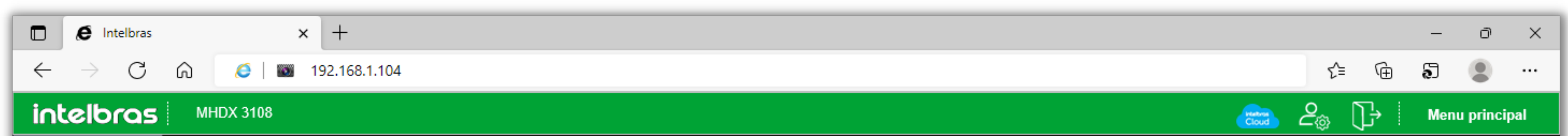

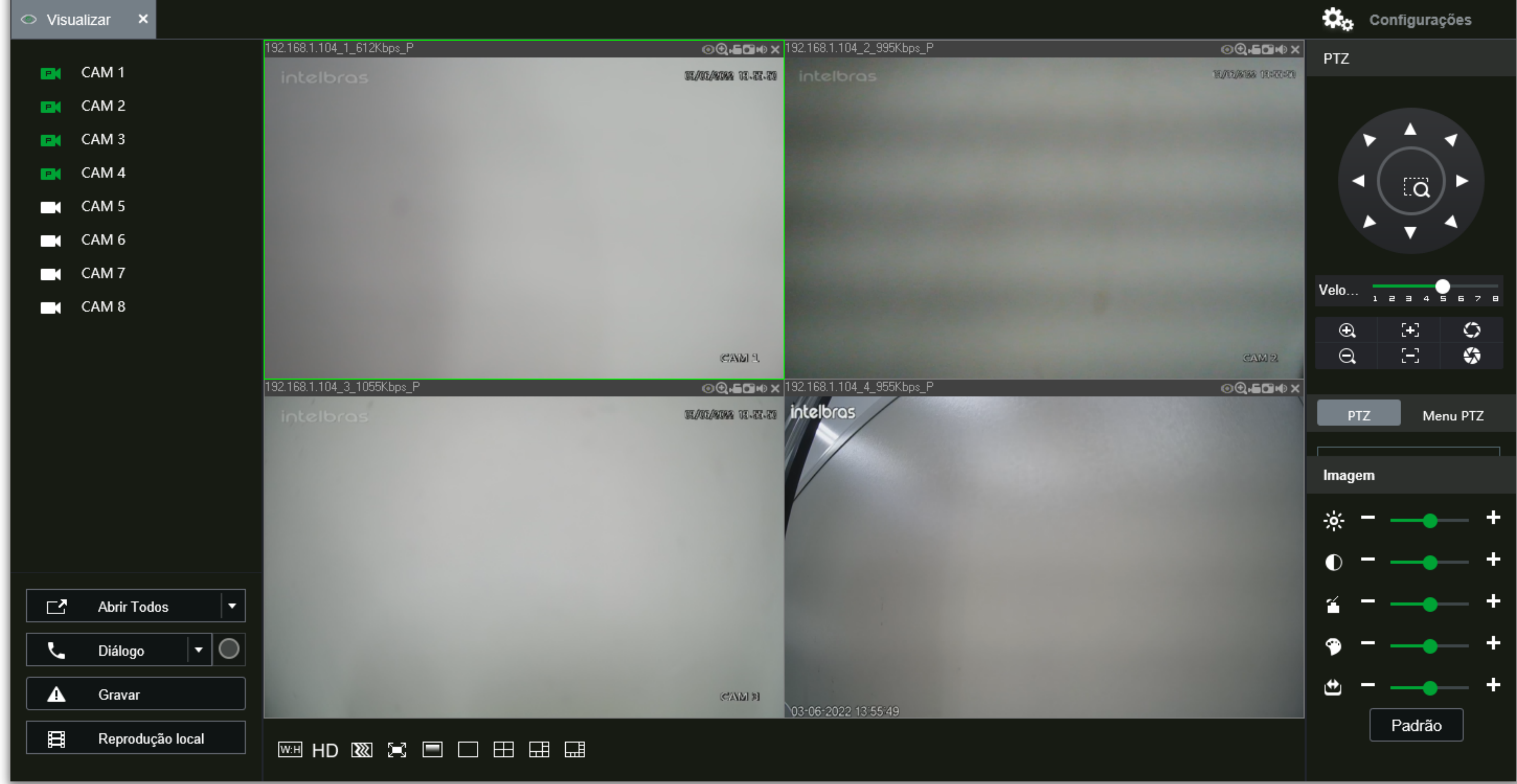

## Suporte a clientes: intelbras.com/pt-br/contato/suporte-tecnico/ Vídeo tutorial: <u>youtube.com/IntelbrasBR</u>

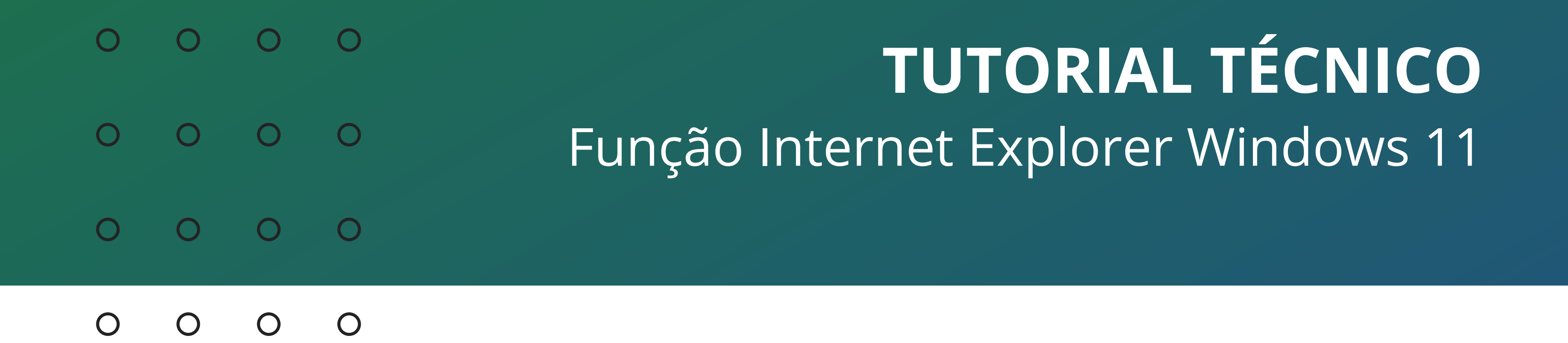

## Nos gravadores mais antigos, é necessário instalar o plugin, clique em Instalar

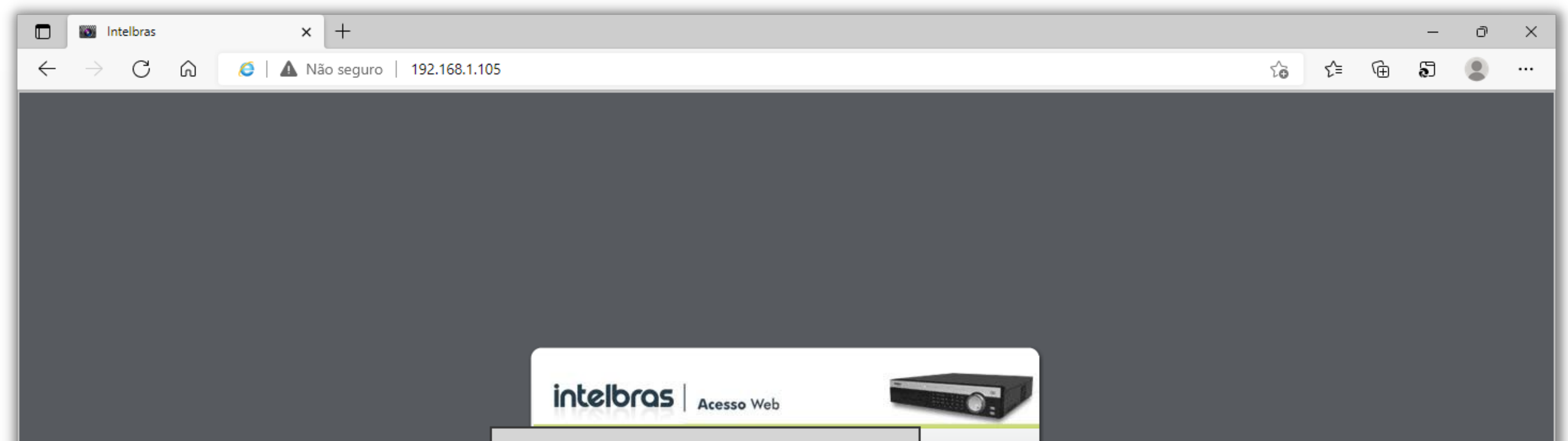

| Por Favor, instale o Plugin! |  |
|------------------------------|--|
| ©2018.All Rights Reserved.   |  |
|                              |  |
|                              |  |

Na parte inferior do navegador será exibida a mensagem de instalação do **webplugin.exe**, clique em **Executar** 

| Deseja salvar ou executar <b>webplugin.exe</b> (1,01 MB) de <b>192.168.1.105</b> ? | <u>E</u> xecutar | <u>S</u> alvar | • | <u>C</u> ancelar | × |
|------------------------------------------------------------------------------------|------------------|----------------|---|------------------|---|
|                                                                                    | -                | _              |   | _                | 1 |

Faça o login e visualize as imagens

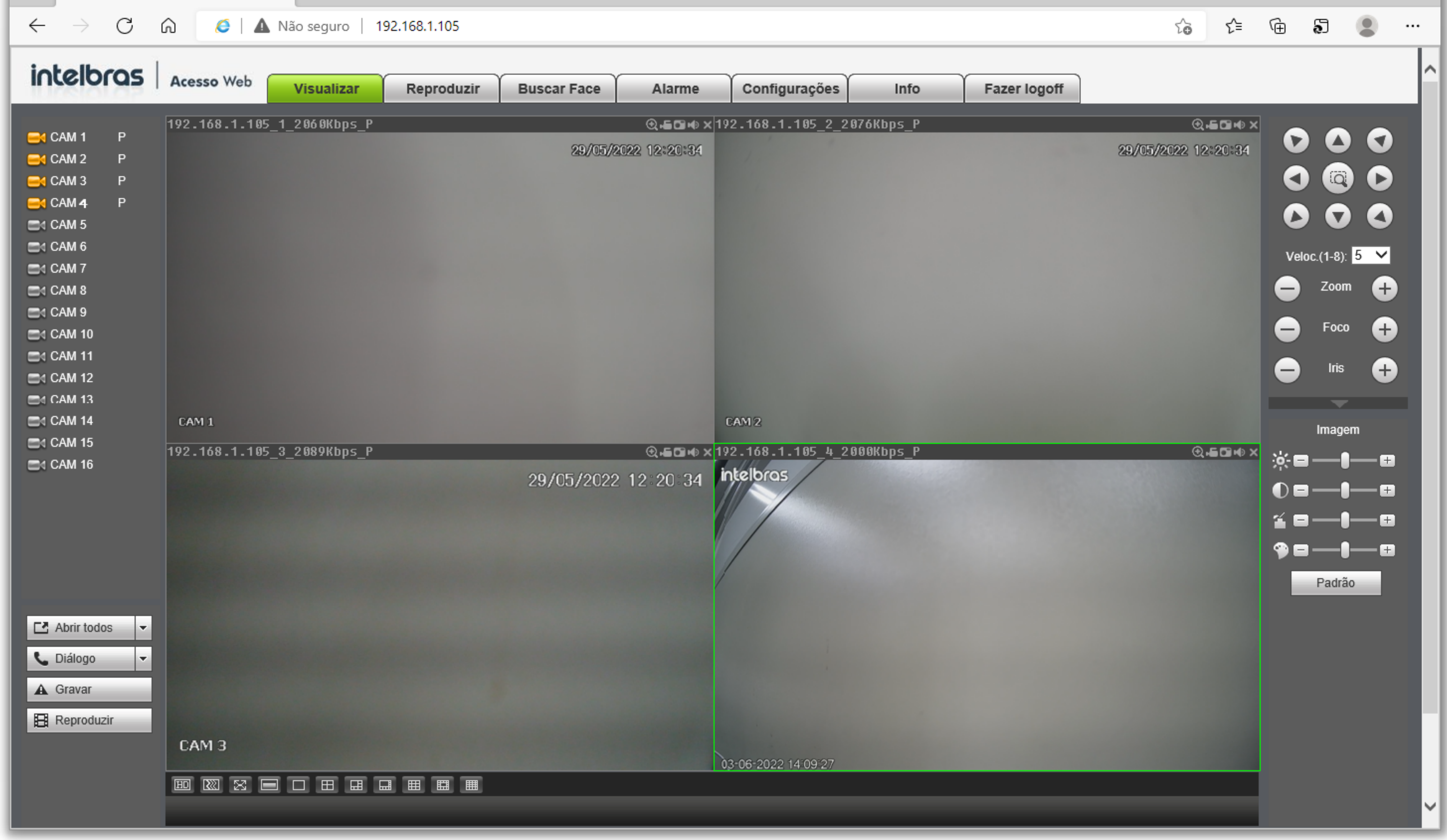

## Suporte a clientes: intelbras.com/pt-br/contato/suporte-tecnico/ Vídeo tutorial: <u>youtube.com/IntelbrasBR</u>

0 0 0 0

**Siga** nossas redes sociais para ficar por dentro das novidades e

## receber novos tutoriais!

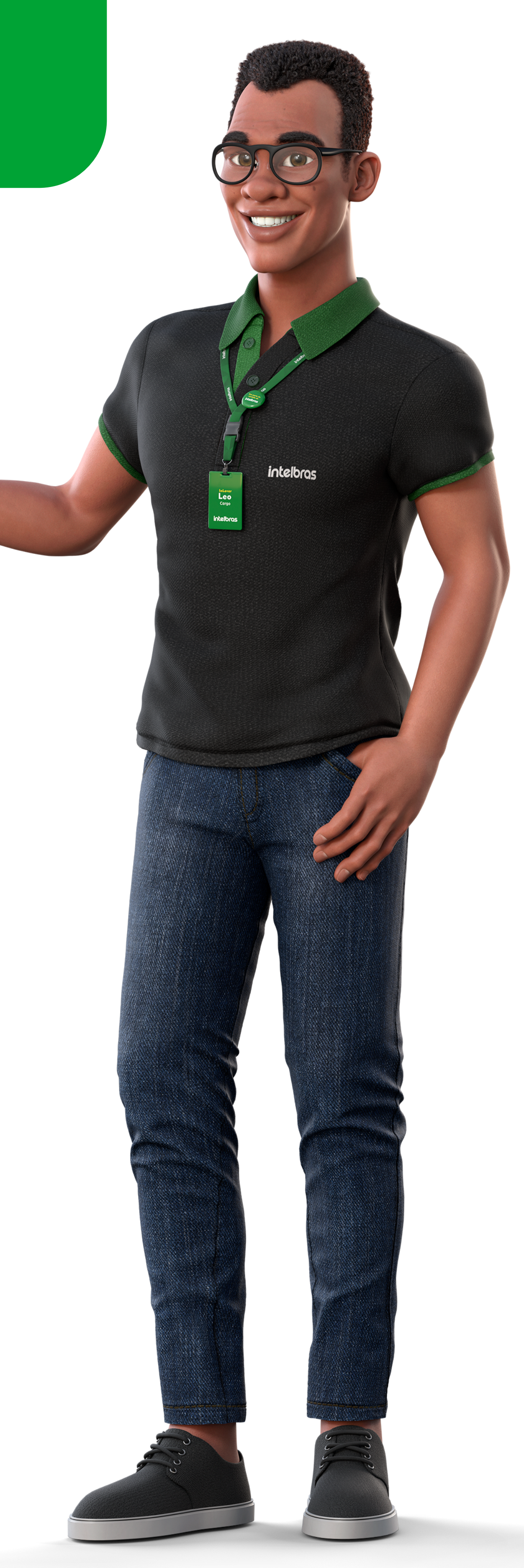

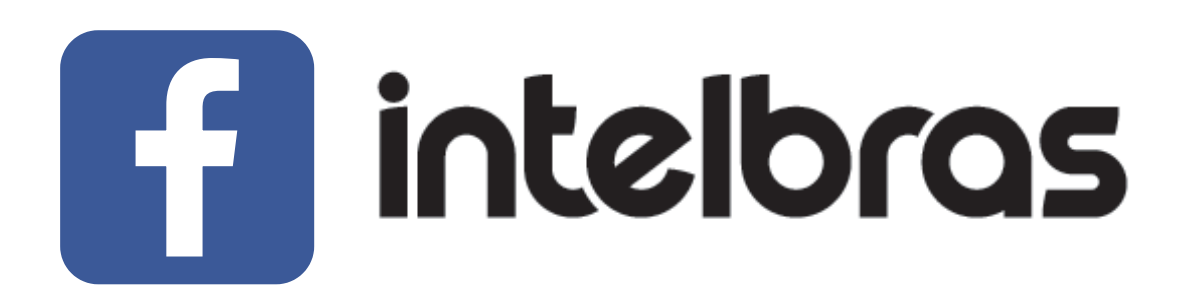

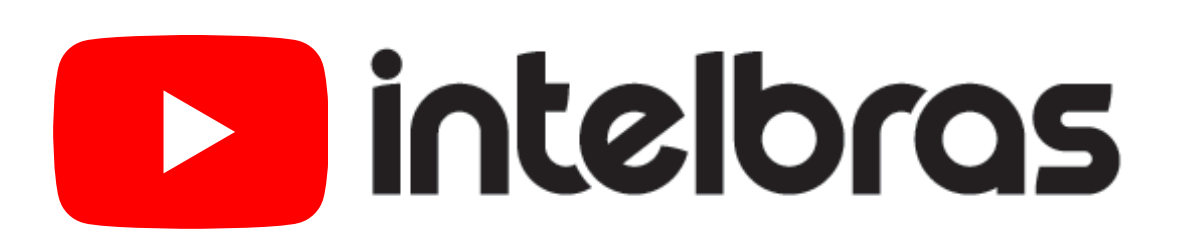

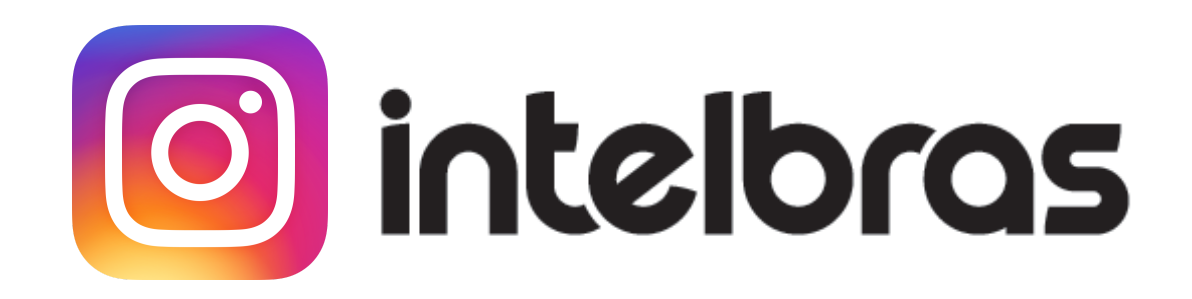

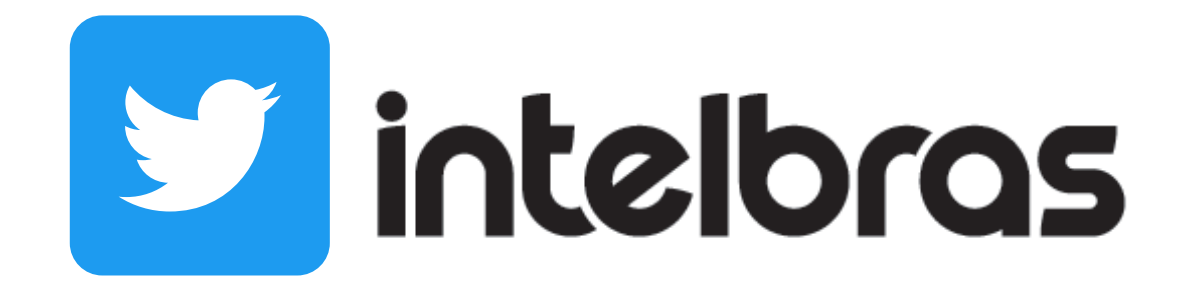

**Suporte a clientes:** <u>intelbras.com/pt-br/contato/suporte-tecnico/</u> Vídeo tutorial: <u>youtube.com/IntelbrasBR</u>

### (48) 2106 0006 | Segunda a sexta: 8h às 20h | Sábado: 8h às 18h

 $\cdot$ 

## 

## 

## O O O O

# inteloros

## <u>intelbras.com/pt-br/contato/suporte-tecnico/</u>